## 云采链平台供应商注册指引

第一步:

用谷歌浏览器或者 360 安全浏览器打开云采链官网 www.choicelink.cn,点击 右上方的"立即注册",进入注册页面,如图:

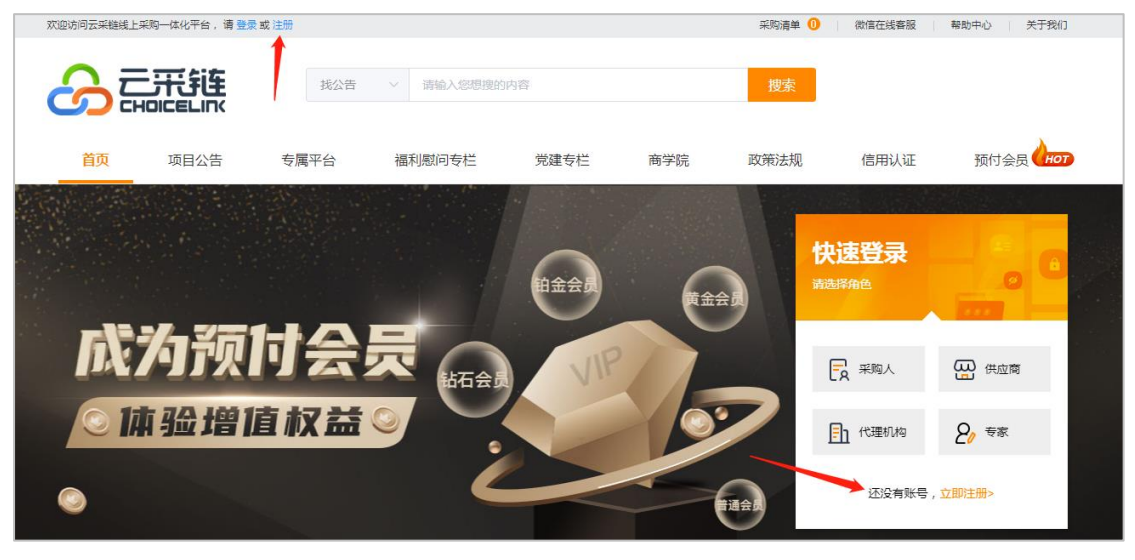

第二步**:** 

选择"供应商"注册

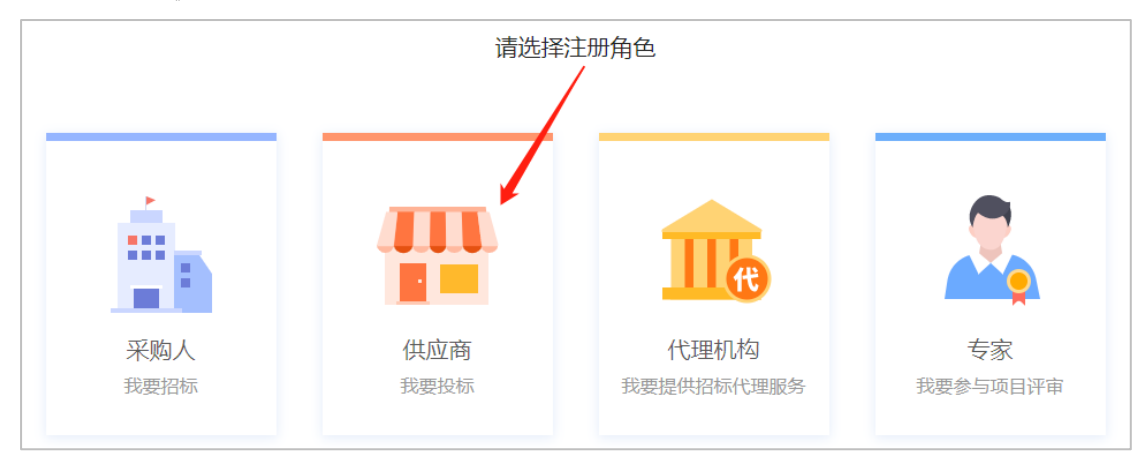

第三步:

填写注册信息,填写好之后点击下方的"下一步",按提示登录系统,完成 认证和申请入库。如图:

🔡 供应商 是指参与云采链平台项目竞价、竞拍或调研的平台用户 入驻流程:填写下方注册信息并点击【下一步】--按提示登录账号--完善公司详细信息并提交认证。如需申请入库专属子平台,请在认证成功后,在【未入库平台】处提交申请。 只需注册一次即为云采链供应商,勿需重复注册。 入驻审核:请供应商按申请页面的要求上传相应的资质文件并提交申请,由审核机构进行审核,审核结果将会以短信息的方式通知供应商。

| 1 注册用户                                   | 2 完善资料                                            | 3 完成注册 |  |  |  |  |  |
|------------------------------------------|---------------------------------------------------|--------|--|--|--|--|--|
| 。<br>八司友 <del>年</del> ,                  |                                                   |        |  |  |  |  |  |
| * 2 P) 4 M.                              |                                                   |        |  |  |  |  |  |
| * 统一社会信用代码:                              |                                                   |        |  |  |  |  |  |
| * 用户名:                                   | 请输入登录的用户名                                         |        |  |  |  |  |  |
|                                          | 以英文字母开头,4-16位字母数字组合;<br>请勿包含身份证/银行卡等隐私信息,一旦设置成功无; | 去修改    |  |  |  |  |  |
| * 经办人姓名:                                 |                                                   |        |  |  |  |  |  |
| ~ 국민 문지?                                 |                                                   |        |  |  |  |  |  |
| * - 11 - 12 - 12 - 12 - 12 - 12 - 12 - 1 | 建议填写业务负责人或管理员手机号码                                 |        |  |  |  |  |  |
| * 验证码:                                   | ☑ 验证码 获取验证码                                       |        |  |  |  |  |  |
| * 由子部第:                                  |                                                   |        |  |  |  |  |  |
|                                          |                                                   |        |  |  |  |  |  |
| * 密码 :                                   | 至少 8 位密码,区分大小写                                    |        |  |  |  |  |  |
| * 确认密码:                                  |                                                   |        |  |  |  |  |  |
| * 公司是否开展进出口业务:                           |                                                   |        |  |  |  |  |  |
| 日间法并同音 《隐私等略》                            |                                                   |        |  |  |  |  |  |
|                                          |                                                   |        |  |  |  |  |  |
|                                          | 下一步                                               |        |  |  |  |  |  |

注:请记下所填的"用户名",登录平台需要用到。

第四步:

登录平台后,按要求填写公司的基本信息,上传营业执照等材料,然后"提 交认证",等待工作人员审核,审核通过即注册成功。

注: 审核时间为 1-2 个工作日,审核结果有短信通知,请留意短信通知或者登录平台查看审核结果。

第五步:

审核通过后,"已入库平台"这栏会显示"云采链线上采购一体化平台",点

## 击右边的"进入"进入平台里面报名。

| 公司管理<br>补充填写公司信息      | <b>*</b> | 产品管理<br>管理供应商产品库 |             | 所有项目<br>查看参与过的所有的项目 |   |    |  |
|-----------------------|----------|------------------|-------------|---------------------|---|----|--|
| 已入库平台(4)              | 审核中平台(0) | 未入库平台(137)       |             | 输入平台名称              | ٩ | 更多 |  |
| 云采链线上采购一体化平           | 台        | 进入 广东省疾病预防控制中心线」 | 上采购一体化平台 进入 | 中山市阜沙镇线上采购一体化平台     | ( | 进入 |  |
| 哪北人民医院云采链线上采购一体化平台 进入 |          |                  |             |                     |   |    |  |
|                       |          |                  |             |                     |   |    |  |

如果项目是发布在其他专属子平台,则需要先"申请"入驻,审核通过后方可进入对应的子平台里面报名。

| 公司管理        |                | 产品管理              |              | 所有项目<br>查看参与过的所有的项目      |       |
|-------------|----------------|-------------------|--------------|--------------------------|-------|
| 已入库平台(4)    | 审核中平台(0)       | 未入库平台(137)        | ,<br>,       | 输入平台名称                   | Q 更多  |
| 采联国际招标采购集团有 | I限公司竟价平台       | · 请 佛山市南海区疾病预防控制· | 中心云采链线上采购 申  | 请 云南省疾病预防控制中心云采链线上采购一    | 体化 申请 |
| 汕头市疾病预防控制中心 | 》云采链线上采购一体化…   | 市 中山市疾病预防控制中心云    | 采链线上采购一体化 申  | 语<br>湛江市疾病预防控制中心云采链线上采购一 | 依化 申请 |
| 佛山市三水区疾病预防排 | 总制中心云采链线上采购… 👎 | 请 佛山市高明区疾病预防控制。   | 中心云采链线上采购… 申 | 请 仁化县疾病预防控制中心云采链线上采购一    | 体化 申请 |